## **Evaluation & Assessment**

## Office of Institutional Research

In a Minute

Dallas Independent School District

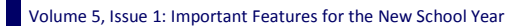

### **INSIDE THIS ISSUE**

- MyData Portal Homepage
- School Reference & Information File
- Student Profiles
- Destination 2020 Spotlight: Accelerated Instruction Plan (AIP)

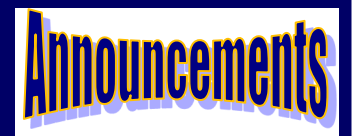

The tentative, planned publish date for the 2015-16 TEI teacher achievement measures summary reports is **Friday, September 18**. Access the reports via the *Improve* tab. (Teachers with schoolwide accounts access the reports from the *My Account* link.) Reports are only available for teachers who taught TEI-eligible courses during the 2014-15 school year.

## Office of Institutional Research

3700 Ross Avenue, Box 55

Dallas, Texas 75204

Phone: 972-925-6446

Fax: 972-794-3544

Email: oir@dallasisd.org

## District staff quickly access relevant data tools via their MyData Portal homepages

**WHAT:** The MyData Portal user homepage contains informative data tools and reports organized into sections by topic area and function. Users are quickly able to navigate from their homepage to rosters and modules containing school-, course-, teacher-, and student-level data.

WHY: The page layout and navigation structure makes useful instructional tools easily accessible for all users.

WHERE: Light blue topic sections on MyData Portal user homepage as well as dark blue navigation tabs atop every MyData Portal page. Labels and content adjust based on account type and access.

**HOW:** Log in to your MyData Portal homepage using your district e-mail username and password. Click on links in topic sections to access related documents and tools. Access modules under the navigation tabs in two ways: 1) Hover over a tab (without clicking) to see a list of tools and tool groups. Once the list appears, move the pointer down to highlight the desired topic. Click on section when highlighted. 2) Click the tab. See tool groups on the left and tools and reports on the right. Move the pointer over tool group labels to display a list of related tools.

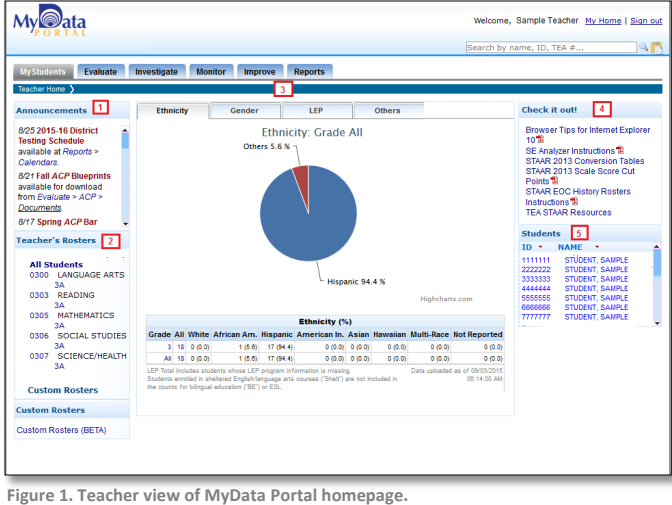

**1. Announcements:** Stay up-to-date about changes to MyData Portal including when new assessment results are available, new state and local reports are posted (ex. TEA *STAAR* reports), new features are added to modules, and upcoming TEI-related deadlines.

 Rosters: Retrieve section and course rosters. Schoolwide users also have access to lists of all teachers and courses at the campus.
Campus/Teacher Summary Graphs:

**3.** Campus/Teacher Summary Graphs: Discover the breakdown of student demographic characteristics summarized at the school- and/or teacher-level. Available data is dependent on the level of access.

**4. Check it out!:** Access timely MyData Portal training and TEA *STAAR* documents.

5. Teachers/Students: Click on student name

or ID to view student profiles. Schoolwide users drill down to student profiles by first clicking on the appropriate teacher name or ID.

6. District: Available for district and division users. Reports are statistics summarized at the district level.

**7.** My School/Students: Click to return to user homepage. Preset rosters, the Custom Rosters module (Beta) version, and for select school-wide users, campus-level MyData Portal usage statistics are included in the drop-down options.

**8. Evaluate:** View summary statistics for national, state, and local assessments. Drill down to individual rosters and select a specific results analysis to access more detailed results from the school-level view.

**9. Investigate:** Identify student and campus performance trends with data packets, Historical STAAR Performance Charts, and SE Analyzer module.

**10. Monitor:** Track students' performance and L

My ata ome, Sample User My Home I Sign ou 6 7 earch by name, ID, TEA #. 9 10 11 12 9 8 District MySchool Evaluate Investigate Monitor Improve Reports Ethnicity Gender Announcements LEP Others Check it out! Browser Tips for Internet Explorer Ethnicity: Grade All 9/3 2015 STAAR 3-8 Mathematics scale 10월 STAAR 2013 Scale Score Cut Points 회 STAAR 2014 Conversion Table STAAR 2015 Conversion Table STAAR 2015 Statewide Item Mathematics scale scores and performance level results (student-lev available at Evaluat Others 10.9 % 9/3 2015 STAAR 3-8 TEA reports from Reports rces Teachers School Rosters Custom Rosters 89.9 4 (9.5) (10.8) 1 (3.2) 1 (2.4) 2 (4.8) 0 (0.0) 0 (0.0) 0 (0.0) 0 (0.0) 0 (0.0) 0 (0.0) 0 (0.0) 1 (0.0)

stay up-to-date on compliance with monitoring Figure 2. Schoolwide user view of MyData Portal homepage. tools, such as Accelerated Instruction Plan (AIP) and Personal Graduation Plan (PGP) modules.

11. Improve: Locate reports and documents related to federal, state, and local accountability systems.

12. Reports: Find federally-, state-, and locally-produced reports containing general or school-specific statistics.

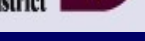

September 9, 2015

### Volume 5, Issue 1

#### MyData Portal In a Minute

# School Reference & Information File provides valuable campus-level demographic and accountability information to all MyData Portal users

WHAT: The School Reference & Information File allows all MyData Portal users to quickly extract particular school-level data and input it into a Microsoft Excel worksheet. This data tool was created specifically to address the needs of district leaders.

WHY: This feature provides users a simple way to access and review school-level data, including school contact information, trustee information, school leadership, school type, student enrollment, National Academy Foundation Program, and data achievement results. Furthermore, certain features in Excel, such as the sort and filter feature, make it possible for users to identify trends and anomalies in school-level data.

### WHERE: Resources > School Reference/Info File

HOW: Designate columns for inclusion in the Excel file worksheet based on topic category, or click Check all boxes to export data from all categories at once. Click Check row to quickly select all topics within a category. Remove all selections for a category by clicking Clear row. After making desired selections, click Export to Excel for a prompt to Open or Save before closing it. If selecting Save, make note of the saved file location

|                                                                     |                                                                                                    |                                        |                                |                                                         |                                      | >                                                          |                                                                                                    |                                                       |                                        |                                        |
|---------------------------------------------------------------------|----------------------------------------------------------------------------------------------------|----------------------------------------|--------------------------------|---------------------------------------------------------|--------------------------------------|------------------------------------------------------------|----------------------------------------------------------------------------------------------------|-------------------------------------------------------|----------------------------------------|----------------------------------------|
|                                                                     |                                                                                                    |                                        | Scho                           | ool Refer                                               | ence                                 | & Inform                                                   | atior                                                                                                    | i File                                                |                                        |                                        |
| Nicrosoft Excel View<br>Use "Check row" an<br>sufficient columns re | er is required to<br>d "Clear row" o<br>maining. Nicro                                                                                                    | o view the<br>options to<br>soft Excel | content<br>check o<br>is requi | s of the file cre<br>r clear all sele<br>red to manipul | ated with<br>ctions in<br>ate the co | n this module. L<br>a single row. "<br>Intents of the file | lse "Cle<br>Check ro<br>or to si                                                                                                    | ar all boxes" to er<br>rw" will result in a<br>sve it | mpty any selection<br>in error message | s you have made.<br>If you do not have |
| Click "Export to Excel<br>choose "Save," make                       | for a prompt<br>note of the dire                                                                                                    | to "Open"<br>ectory in w               | or "Sav                        | e" the Excel wo<br>worksheet is :                       | rk sheet<br>saved.                   | (XLS file). If you                                         | choose                                                                                                    | e "Open," you can                                     | save the file befor                    | e closing it. If you                   |
|                                                                     |                                                                                                    |                                        |                                | (Cear a                                                 | l boxes (6                           | ixport to Excel                                            | 1                                                                                                    |                                                       |                                        |                                        |
| School Contact Inf                                                  | ormation                                                                                                    |                                        |                                |                                                         |                                      |                                                            |                                                                                                    |                                                       |                                        |                                        |
| Phone Number                                                        | Address                                                                                                    |                                        |                                |                                                         |                                      |                                                            |                                                                                                    |                                                       |                                        | (Clear row)                            |
| Trustee Informatio                                                  |                                                                                                    |                                        |                                |                                                         |                                      |                                                            |                                                                                                    |                                                       |                                        |                                        |
| Trustee District                                                    | t Trustee Name                                                                                                    |                                        |                                |                                                         |                                      |                                                            |                                                                                                    |                                                       |                                        | [Clear.row]                            |
| Fabral Londonbia                                                    |                                                                                                    |                                        |                                |                                                         |                                      |                                                            |                                                                                                    |                                                       |                                        |                                        |
| Division                                                            | Feeder Group                                                                                                    |                                        |                                | sistant Superinte                                       | Executive Director Principal         |                                                            |                                                                                                    | (Clear row)                                           |                                        |                                        |
| School Type                                                         |                                                                                                    |                                        |                                |                                                         |                                      |                                                            |                                                                                                    |                                                       |                                        |                                        |
| Magnet School                                                       | Alternative School                                                                                                    |                                        | New School                     |                                                         |                                      | Imagine 2020 Sch                                           |                                                                                                    | Grade Span                                            |                                        | [Clear.row]                            |
| Student Enrollmen                                                   |                                                                                                    |                                        |                                |                                                         |                                      |                                                            |                                                                                                    |                                                       |                                        |                                        |
| All Students                                                        | RecelEthnicity                                                                                                    |                                        | Gender                         |                                                         | Econ. Disad.                         |                                                            | Interpretation and a second second secon |                                                       | Mobile                                 | (Clear row)                            |
| National Academy                                                    | Foundation Pr                                                                                                    | regram                                 |                                |                                                         |                                      |                                                            |                                                                                                    |                                                       |                                        |                                        |
| Engineering                                                         | Finance                                                                                                    | -                                      | Heath Sciences                 |                                                         | <b>⊮</b> Hoe                         | Hospitality & Touriam                                      |                                                                                                    | Information Technology                                |                                        | (Clear.row)                            |
|                                                                     | and the second second se |                                        |                                |                                                         |                                      |                                                            |                                                                                                    |                                                       |                                        |                                        |
| Ratings                                                             |                                                                                                    |                                        |                                |                                                         |                                      |                                                            |                                                                                                    |                                                       |                                        |                                        |
| State Accountabilit                                                 | y                                                                                                    |                                        |                                |                                                         |                                      |                                                            |                                                                                                    |                                                       |                                        | [Clear row]                            |
| Distinction                                                         |                                                                                                    |                                        |                                |                                                         |                                      |                                                            |                                                                                                    |                                                       |                                        |                                        |
|                                                                     | Math                                                                                                    | ath 🗹 Science                          |                                | Social Studies                                          |                                      | 🗹 Gap                                                      | Post                                                                                                    | Secondary                                             | Top 25%                                | (Clear row)                            |

Page 2

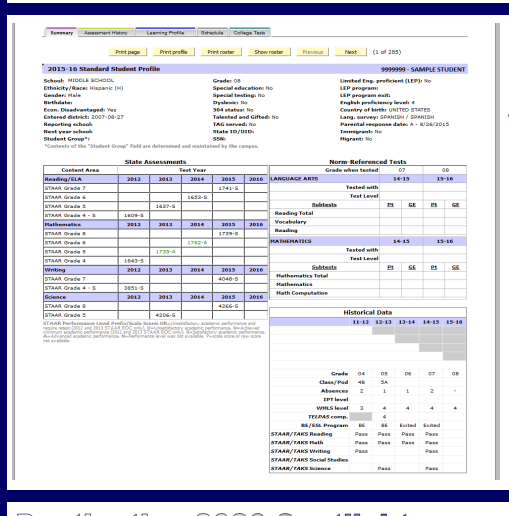

# Teachers and instructional coaches quickly access students' demographic information and full assessment history with the Student Profile

My ata

WHAT: Student profiles provide detailed demographic, performance, and scheduling information for each Dallas ISD student. Student profiles are organized into five tabs: Summary, Assessment History, Learning Profile, Schedule, and College Tests. Tab names correspond with their content. Students are grouped based on current enrollment (ex. Grade, course/section, or teacher).

**WHY:** This feature allows users to easily access pertinent student information.

### WHERE: My Students or My School

**HOW:** Click on course/section number, and then click **Show student data**. To view a student's profile, click on the student's ID number. To view all student profiles for a course or section, click Display all profiles. Print individual profiles by clicking Print profile. Click Print roster to print profiles for all students on the roster. To only print the current student profile tab, click **Print page**.

# Destination 2020 Spotlight: The Accelerated Instruction Plan (AIP) module helps teachers team up in order to develop personalized plans

WHAT: The Accelerated Instruction Plan (AIP) module highlights students who did not pass the grade 5 or 8 STAAR 3-8 reading and mathematics tests or at least one of the five required STAAR EOCs. Additionally, it provides a uniform method for creating, editing, and sharing customized instruction plans for each identified student.

WHY: This data tool helps campus administrators and teachers to quickly pinpoint students whose promotion to the next grade level is in jeopardy as well as collaborate in order to determine Figure 4. The School List identifies students in need of AIPs. the most appropriate course of action for improving performance. Furthermore, this module assists campus personnel in maintaining their compliance with the Texas Legislature's Student Success Initiative (SSI) grade advancement requirements for grade 5 and 8 students. The SSI specifies that students in these grades may only be promoted to the next grade level if they pass the STAAR 3-8 reading and mathematics subject tests, or the grade placement committee unanimously decides that the students are likely to perform at grade level if they receive additional instruction prior to their placement in the next grade level. Grade 5 and 8 students who failed STAAR 3-8 reading and/ or mathematics tests must receive accelerated instruction before the grade placement committee can approve their promotion to the next grade level.

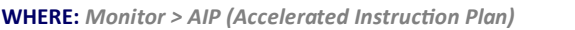

HOW: Click Create under the subject area of interest to create an AIP for a student. On the resulting page, select the appropriate teacher name and administration period of interest. Use the provided drop-down lists and textboxes to complete all relevant AIP sections. Next, specify the timeframe for the plan, indicate the student data that should be used to evaluate student progress, and provide recommendations. Save your changes to the plan by entering your name in the provided box and clicking eSign. Print students' AIPs by clicking on the checkbox next to the student's name and then clicking Print Plan.

CONTACT: Contact School Leadership at 972-925-4660 for more information about the Accelerated Instruction Plan (AIP).

| Accelerated Instruction Plan 2015-16<br>Current Enrollment |    |         |                 |                  |               |                              |                    |           |               |  |  |
|------------------------------------------------------------|----|---------|-----------------|------------------|---------------|------------------------------|--------------------|-----------|---------------|--|--|
| Print Plan [Instructions 12]                               |    |         |                 |                  |               | 2015 STAAR Scale Score & AIP |                    |           |               |  |  |
| Print<br>Plan<br>√ ×                                       | No | ID      | Name            | Current<br>Grade | Prior<br>Year | Reading                      | Reading AIP        | Algebra I | Algebra I AIP |  |  |
|                                                            | 1  | 111111  | STUDENT, SAMPLE | 6                | 5             | 1435-0                       | Edit Reading AIP   |           |               |  |  |
|                                                            | 2  | 2222222 | STUDENT, SAMPLE | 6                | 5             | 1411-0                       | Edit Reading AIP   |           |               |  |  |
|                                                            | 3  | 3333333 | STUDENT, SAMPLE | 6                | 5             | 1331-0                       | Edit Reading AIP   |           |               |  |  |
|                                                            | 4  | 4444444 | STUDENT, SAMPLE | 6                | 5             | 1353-0                       | Edit Reading AIP   |           |               |  |  |
|                                                            | 5  | 5555555 | STUDENT, SAMPLE | 6                | 5             | 1391-0                       | Create Reading AIP |           |               |  |  |
|                                                            | 6  | 6666666 | STUDENT, SAMPLE | 6                | 5             | 1206-U                       | Create Reading AIP |           |               |  |  |
|                                                            | 7  | mm      | STUDENT, SAMPLE | 6                | 5             | 1448-U                       | Create Reading AIP |           |               |  |  |
|                                                            | 8  | 8888888 | STUDENT, SAMPLE | 6                | 5             | 1402-0                       | Edit Reading AIP   |           |               |  |  |
|                                                            | 9  | 9999999 | STUDENT, SAMPLE | 6                | 5             | 1355-U                       | Edit Reading AIP   |           |               |  |  |
|                                                            | 10 | 1010101 | STUDENT SAMPLE  | 6                | 5             | 1432-0                       | Create Reading AIP |           |               |  |  |

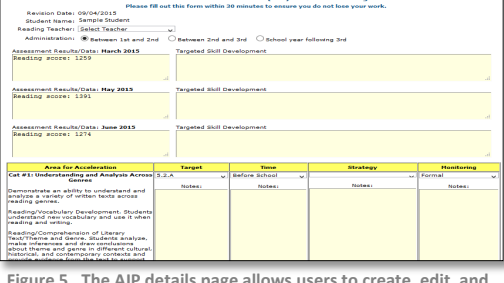

Figure 5. The AIP details page allows users to create, edit, and share customized instructional plans for each student.